## PayPal Instant Payment Notifications

PayPal **Instant Payment Notifications** (IPNs) can facilitate getting a payment marked as paid in iCrew without putting reliance on the club member to click the **Return to Merchant** button in PayPal after making their payment.

Here are the step-by-step instructions for turning on Instant Payment Notifications in PayPal:

- 1. Click Settings cog in the top bar.
- 2. Click Account Settings.
- 3. Click Notifications under "Business Profile" on the left of the page.
- 4. Click Update beside "Instant payment notifications."
- 5. Click Choose IPN Settings to specify the listener's URL and activate the listener.
- 6. Under Notification URL, copy/paste this URL: https://icrew.club/paypalipn
- 7. Click Receive IPN messages (Enabled) to enable the listener.
- 8. Click Save.

Here are screenshots to help guide you through these steps:

| 2 | Summary       | Money       | Activity | Reports | Tools $\sim$ | More $\sim$ | Help | Ē                | රි | Log out |
|---|---------------|-------------|----------|---------|--------------|-------------|------|------------------|----|---------|
|   | Money         |             |          |         |              |             |      | Your Profile     |    | >       |
|   | Money is wait | ing for you |          |         |              |             |      | Account Settings |    |         |

|                        | Summary                | Money | Act |  |  |  |  |  |
|------------------------|------------------------|-------|-----|--|--|--|--|--|
| BUSIN                  | ESS PROFILE            |       |     |  |  |  |  |  |
| Business information   |                        |       |     |  |  |  |  |  |
| Acc<br>info            | ount owner<br>ormation |       |     |  |  |  |  |  |
| Money, banks and cards |                        |       |     |  |  |  |  |  |
| Not                    | tifications 👉          |       |     |  |  |  |  |  |
| PRODU                  | JCTS & SERVICES        | 5     |     |  |  |  |  |  |
| We                     | bsite payments         | 5     |     |  |  |  |  |  |
| Inv                    | oicing                 | _     | _   |  |  |  |  |  |

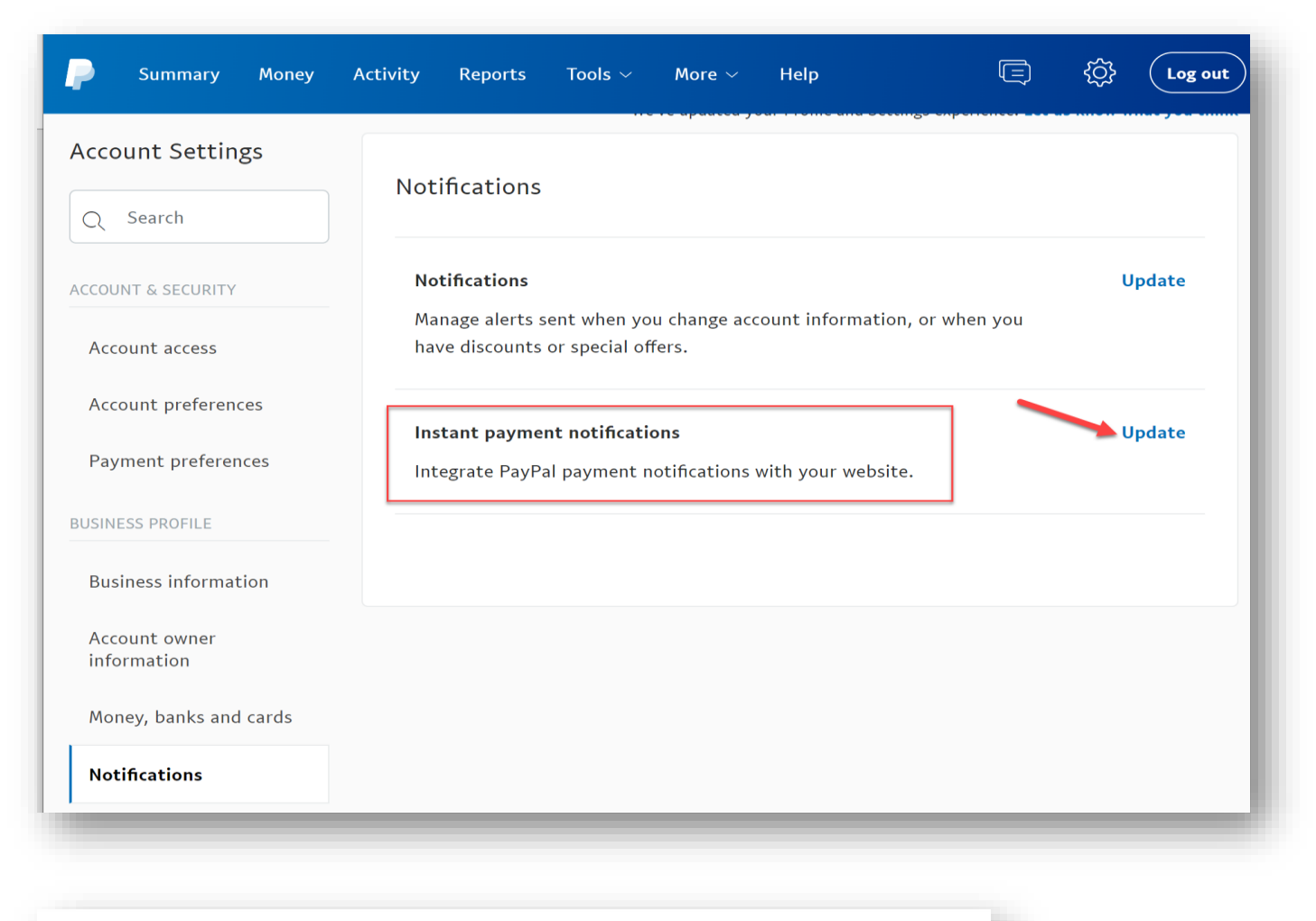

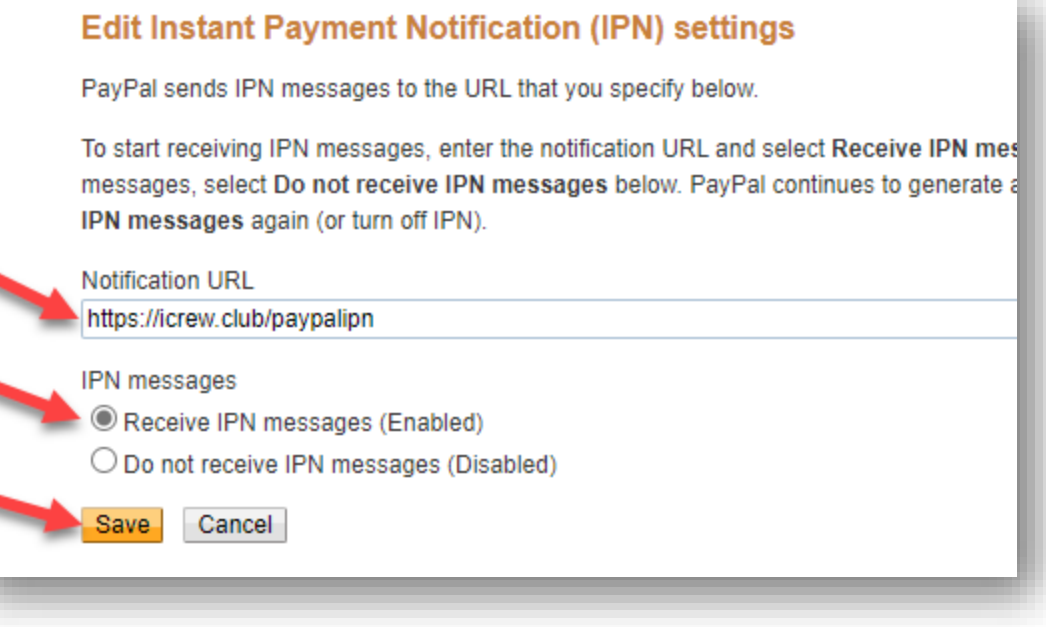